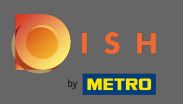

• Ora sei nel sesto passaggio di configurazione. Qui puoi aggiungere l' impronta . Nota: verificare le normative legali del paese.

| Website Setup                                                                                     |                                    |                                        |                                        |                                        |                                                                   | <del>콁</del> ≹ English ♥ 🛛 🕞 |
|---------------------------------------------------------------------------------------------------|------------------------------------|----------------------------------------|----------------------------------------|----------------------------------------|-------------------------------------------------------------------|------------------------------|
| <u>(</u><br>ବ୍                                                                                    | Depening Options                   | Offerings Domain                       | 5 6<br>Menu Imprint                    | Description DISH<br>WEBLISTING         | Preview                                                           |                              |
| ⊵ Imprint                                                                                         |                                    |                                        |                                        |                                        |                                                                   |                              |
| Most state laws require website owners to provide an imprint (owner iden<br>any legal obligation. | ntification). Below you have the p | ossibility and, may also have the leg: | al obligation to complete these detail | ils. This information offers added val | ue for your customers, so that we recommend a complete imprint re | gardless of                  |
| Business name*                                                                                    |                                    |                                        |                                        |                                        |                                                                   |                              |
| Address*                                                                                          |                                    |                                        |                                        |                                        |                                                                   |                              |
| E-mail                                                                                            |                                    |                                        |                                        |                                        |                                                                   |                              |
| Phone                                                                                             | +49 •                              |                                        |                                        |                                        |                                                                   |                              |
| District court                                                                                    |                                    |                                        |                                        |                                        |                                                                   |                              |
| Commercial registration number                                                                    |                                    |                                        |                                        |                                        |                                                                   |                              |
| VAT ID                                                                                            |                                    |                                        |                                        |                                        |                                                                   |                              |
| Responsible person                                                                                |                                    |                                        |                                        |                                        |                                                                   |                              |
| Additional information                                                                            |                                    |                                        |                                        |                                        |                                                                   |                              |
| Supervisory Authority                                                                             |                                    |                                        |                                        |                                        |                                                                   |                              |
|                                                                                                   |                                    |                                        |                                        |                                        |                                                                   |                              |
| C BACK                                                                                            |                                    |                                        |                                        |                                        |                                                                   | DNTINUE >                    |
| Designed by Hospitality Digital GmbH. All rights reserved.                                        |                                    |                                        |                                        |                                        | Imprint   FAQ   Terms of Use   Data Priv                          | acy   Change cooks angs      |

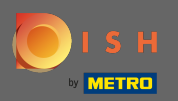

# Digitare la ragione sociale e l'indirizzo della struttura. Questo è obbligatorio per procedere.

| Website Setup        comJawy Address 2, Berlin de                                                | भूंस Er                                                                                                    | nglish 🗸 🕞 |
|--------------------------------------------------------------------------------------------------|----------------------------------------------------------------------------------------------------|------------|
| c                                                                                                | 1 2 3 4 5 6 7 8 9   Opening<br>hours Options Offerings Domain Menu Imprint Description DISH Preview   WEBLISTING WEBLISTING WEBLISTING Options Options Op |            |
| ⊵ Imprint                                                                                        |                                                                                                    |            |
| Most state laws require website owners to provide an imprint (owner ide<br>any legal obligation. | ntification). Below you have the possibility and, may also have the legal obligation to complete these details. This information offers added value for your customers, so that we recommend a complete imprint regardless                                                                                                    | of         |
| Business name*                                                                                   | Website Setup                                                                                                    |            |
| Address*                                                                                         | Company address 2, 12345 Berlin, Deutschland                                                                                                    |            |
| E-mail                                                                                           |                                                                                                    |            |
| Phone                                                                                            | in i ment                                                                                                    |            |
| District court                                                                                   |                                                                                                    |            |
| Commercial registration number                                                                   |                                                                                                    |            |
| VAT ID                                                                                           |                                                                                                    |            |
| Responsible person                                                                               |                                                                                                    |            |
| Additional information                                                                           |                                                                                                    |            |
| Supervisory Authority                                                                            |                                                                                                    |            |
| ( BACK                                                                                           | CONTINUE >                                                                                                    |            |
| Designed by Hospitality Digital GmbH. All rights reserved.                                       | Imprint   FAQ   Terms of Use   Data Privacy   Cha                                                                                                    |            |

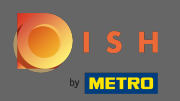

# Digita l' indirizzo email e il numero di telefono del contatto.

| Website Setup        commany address 2 berlin de                                                  | a∰e e                                                                                                    | English 🗸 🕞 |
|---------------------------------------------------------------------------------------------------|----------------------------------------------------------------------------------------------------|-------------|
| (<br>o                                                                                            | 1 2 3 4 5 6 7 8 9<br>pening Options Offerings Domain Menu Imprint Description DISH Preview<br>WEBLISTING                                                                                                    |             |
| 📂 Imprint                                                                                         |                                                                                                    |             |
| Most state laws require website owners to provide an imprint (owner ider<br>any legal obligation. | tification). Below you have the possibility and, may also have the legal obligation to complete these details. This information offers added value for your customers, so that we recommend a complete imprint regardless | s of        |
| Business name*                                                                                    | Website Setup                                                                                                    |             |
| Address*                                                                                          | Company address 2, 12345 Berlin, Deutschland                                                                                                    |             |
| E-mail                                                                                            | and general second second second second second second second second second second second second second second s                                                                                                    |             |
| Phone                                                                                             | in a man                                                                                                    |             |
| District court                                                                                    |                                                                                                    |             |
| Commercial registration number                                                                    |                                                                                                    |             |
| VAT ID                                                                                            |                                                                                                    |             |
| Responsible person                                                                                |                                                                                                    |             |
| Additional information                                                                            |                                                                                                    |             |
| Supervisory Authority                                                                             |                                                                                                    |             |
| ( BACK                                                                                            | CONTINUE                                                                                                    | Ð           |
| Designed by Hospitality Digital GmbH. All rights reserved.                                        | Imprint   FAQ   Terms of Use   Data Privacy   Ch                                                                                                    | ange cookie |

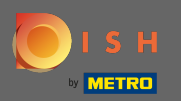

# Digita il tribunale distrettuale .

| Website Setup     Image: Commany address 2 Berlin, de     Image: Commany address 2 Berlin, de     Image: Commany address 2 Berlin | ₩ Eng                                                                                                    | lish ¥       |
|----------------------------------------------------------------------------------------------------|----------------------------------------------------------------------------------------------------|--------------|
| (<br>0                                                                                                    | 1 2 3 4 5 6 7 8 9<br>pening Options Offerings Domain Menu Imprint Description DISH Preview<br>Nours                                                                                                    |              |
| 🛃 Imprint                                                                                                    |                                                                                                    |              |
| Most state laws require website owners to provide an imprint (owner ider<br>any legal obligation.                                                                                                    | ntification). Below you have the possibility and, may also have the legal obligation to complete these details. This information offers added value for your customers, so that we recommend a complete imprint regardless of |              |
| Business name*                                                                                                    | Website Setup                                                                                                    |              |
| Address*                                                                                                    | Company address 2, 12345 Berlin, Deutschland                                                                                                    |              |
| E-mail                                                                                                    |                                                                                                    |              |
| Phone                                                                                                    | in a mean                                                                                                    |              |
| District court                                                                                                    |                                                                                                    |              |
| Commercial registration number                                                                                                    |                                                                                                    |              |
| VAT ID                                                                                                    |                                                                                                    |              |
| Responsible person                                                                                                    |                                                                                                    |              |
| Additional information                                                                                                    |                                                                                                    |              |
| Supervisory Authority                                                                                                    |                                                                                                    |              |
| ( BACK                                                                                                    | CONTINUE >                                                                                                    |              |
| Designed by Hospitality Digital GmbH. All rights reserved.                                                                                                    | Imprint   FAQ   Terms of Use   Data Privacy   Chang                                                                                                    | e cookieings |

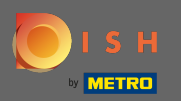

# Digitare il numero di registrazione commerciale.

| Website Setup       COMPANY ADDRESS2 BERLIN, DE                                                   | <del>∦</del> t English マ 🚱                                                                                                    |
|---------------------------------------------------------------------------------------------------|----------------------------------------------------------------------------------------------------|
| c                                                                                                 | 1 2 3 4 5 6 7 8 9   Opening<br>hours Options Offerings Domain Menu Imprint Description DISH Preview   WEBLISTING WEBLISTING Version Version Version Version                                                                   |
| ⊵ Imprint                                                                                         |                                                                                                    |
| Most state laws require website owners to provide an imprint (owner ider<br>any legal obligation. | ntification). Below you have the possibility and, may also have the legal obligation to complete these details. This information offers added value for your customers, so that we recommend a complete imprint regardless of |
| Business name*                                                                                    | Website Setup                                                                                                    |
| Address*                                                                                          | Company address 2, 12345 Berlin, Deutschland                                                                                                    |
| E-mail                                                                                            |                                                                                                    |
| Phone                                                                                             | in i man                                                                                                    |
| District court                                                                                    |                                                                                                    |
| Commercial registration number                                                                    |                                                                                                    |
| VAT ID                                                                                            |                                                                                                    |
| Responsible person                                                                                |                                                                                                    |
| Additional information                                                                            |                                                                                                    |
| Supervisory Authority                                                                             |                                                                                                    |
| C BACK                                                                                            |                                                                                                    |

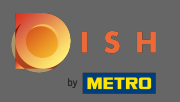

Digitare la partita IVA. Nota: assicurati di aggiungere anche la partita IVA ai dettagli dell'azienda DISH. Se non l'hai già aggiunto.

| • Website Setup                                                                                  |                                                                                                    | 최명<br>최당 English ~             |
|--------------------------------------------------------------------------------------------------|----------------------------------------------------------------------------------------------------|--------------------------------|
|                                                                                                  | 1 2 3 4 5 6 7 8 9   Opening<br>hours Options Offerings Domain Menu Imprint Description DISH Preview                                                                                                    |                                |
| ⊵ Imprint                                                                                        |                                                                                                    |                                |
| Most state laws require website owners to provide an imprint (owner ide<br>any legal obligation. | lentification). Below you have the possibility and, may also have the legal obligation to complete these details. This information offers added value for your customers, so that we recommend a complete | imprint regardless of          |
| Business name*                                                                                   | Website Setup                                                                                                    |                                |
| Address*                                                                                         | Company address 2, 12345 Berlin, Deutschland                                                                                                    |                                |
| E-mail                                                                                           |                                                                                                    |                                |
| Phone                                                                                            | in a manual                                                                                                    |                                |
| District court                                                                                   |                                                                                                    |                                |
| Commercial registration number                                                                   |                                                                                                    |                                |
| VAT ID                                                                                           |                                                                                                    |                                |
| Responsible person                                                                               |                                                                                                    |                                |
| Additional information                                                                           |                                                                                                    |                                |
| Supervisory Authority                                                                            |                                                                                                    |                                |
|                                                                                                  |                                                                                                    |                                |
| C BACK                                                                                           |                                                                                                    |                                |
| Designed by Hospitality Digital GmbH. All rights reserved.                                       | Imprine   FAQ   Terma of Us                                                                                                    | 2   Data Privacy   Change cook |

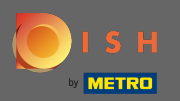

# Digita la persona responsabile .

| Website Setup     Image: Company address a Berlin be                                            |                                                                                                    |
|-------------------------------------------------------------------------------------------------|----------------------------------------------------------------------------------------------------|
|                                                                                                 | 1 2 3 4 5 6 7 8 9   Opening<br>hours Options Offerings Domain Menu Imprint Description DISH Preview                                                                                                    |
| 📂 Imprint                                                                                       |                                                                                                    |
| Most state laws require website owners to provide an imprint (owner id<br>any legal obligation. | lentification). Below you have the possibility and, may also have the legal obligation to complete these details. This information offers added value for your customers, so that we recommend a complete imprint regardless of |
| Business name*                                                                                  | Website Setup                                                                                                    |
| Address*                                                                                        | Company address 2, 12345 Berlin, Deutschland                                                                                                    |
| E-mail                                                                                          |                                                                                                    |
| Phone                                                                                           | in i ment                                                                                                    |
| District court                                                                                  |                                                                                                    |
| Commercial registration number                                                                  |                                                                                                    |
| VAT ID                                                                                          |                                                                                                    |
| Responsible person                                                                              |                                                                                                    |
| Additional information                                                                          |                                                                                                    |
| Supervisory Authority                                                                           |                                                                                                    |
| ( BACK                                                                                          |                                                                                                    |
| Designed by Hospitality Digital GmbH. All rights reserved.                                      | Imprint   F4Q   Terms of Use   Data Privacy   Change cookernings                                                                                                    |

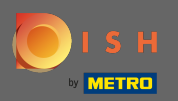

# Digitare ulteriori informazioni, ad esempio informazioni sul copyright delle immagini utilizzate.

| Website Setup     Image: Company address 2 berlun, de                                            | 취분 Eng                                                                                                    | glish 🖌 🕞                |
|--------------------------------------------------------------------------------------------------|----------------------------------------------------------------------------------------------------|--------------------------|
| c                                                                                                | 1 2 3 4 5 6 7 8 9   Opening<br>hours Options Offerings Domain Menu Imprint Description DISH Preview                                                                                                    |                          |
| ⊵ Imprint                                                                                        |                                                                                                    |                          |
| Most state laws require website owners to provide an imprint (owner ide<br>any legal obligation. | entification). Below you have the possibility and, may also have the legal obligation to complete these details. This information offers added value for your customers, so that we recommend a complete imprint regardless o | ਸ                        |
| Business name*                                                                                   | Website Setup                                                                                                    |                          |
| Address*                                                                                         | Company address 2, 12345 Berlin, Deutschland                                                                                                    |                          |
| E-mail                                                                                           |                                                                                                    |                          |
| Phone                                                                                            | ter in terms                                                                                                    |                          |
| District court                                                                                   |                                                                                                    |                          |
| Commercial registration number                                                                   |                                                                                                    |                          |
| VAT ID                                                                                           |                                                                                                    |                          |
| Responsible person                                                                               |                                                                                                    |                          |
| Additional information                                                                           |                                                                                                    | 1                        |
| Supervisory Authority                                                                            |                                                                                                    | 1                        |
|                                                                                                  |                                                                                                    |                          |
| ( BACK                                                                                           | CONTINUE >                                                                                                    |                          |
| Designed by Hospitalify Digital CmbH All rights reserved.                                        |                                                                                                    | 6                        |
| exegute a confidency arguet of the Art right a left rate.                                        | imprint ( +442 ) items or use ( Uata Hivary ) Chan                                                                                                    | je cookie <u>s</u> urigs |

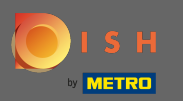

• Questo è tutto. Hai fatto. Fare clic su continua per procedere alla fase di configurazione successiva.

|                                                                                                    | The second second second second second second second second second second second second second second second se                                                                                                   | 1~ |
|----------------------------------------------------------------------------------------------------|----------------------------------------------------------------------------------------------------|----|
| Most state laws require website owners to provide an i<br>value for your customers, so that we recommend a cor | mprint (owner identification). Below you have the possibility and, may also have the legal obligation to complete these details. This information offers added nplete imprint regardless of any legal obligation. |    |
| Business name*                                                                                                 | Bistro Training                                                                                                    |    |
| Address*                                                                                                    | Training Street 007, 10785 Berlin, Deutschland                                                                                                    |    |
| E-mail                                                                                                    |                                                                                                    |    |
| Phone                                                                                                    | +49 🔻 15151515151                                                                                                    |    |
| District court                                                                                                 | Berlin                                                                                                    |    |
| Commercial registration number                                                                                 |                                                                                                    |    |
| VAT ID                                                                                                    |                                                                                                    |    |
| Responsible person                                                                                             |                                                                                                    |    |
| Additional information                                                                                         |                                                                                                    |    |
|                                                                                                    |                                                                                                    | 1  |